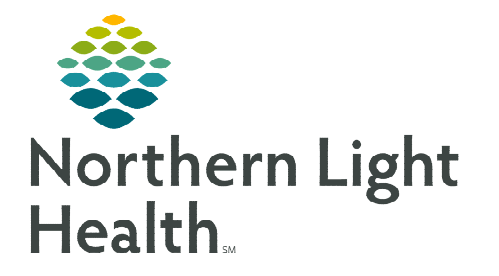

### From the Office of Clinical Informatics Behavioral Health – Ambulatory Clozapine Multi-Phase PowerPlan

September 15, 2022

A PowerPlan is an Order Set in PowerChart that assists providers by efficiently presenting them with best practice ordering options. The Behavioral Health (BH) Ambulatory Clozapine PowerPlan is a multi-phase PowerPlan used for the initial and ongoing prescribing of the medication.

#### Initiating the BH AMB Clozapine PowerPlan

- **STEP 1:** From the **BH Quick Orders MPage**, navigate to the **Prescriptions** component.
- **<u>STEP 2</u>**: Select **BH AMB Clozapine (Clozaril)** PowerPlan to add it to **Orders for Signature.** 
  - A **PowerPlan** is indicated by the PowerPlan icon.
- **<u>STEP 3</u>**: Select the **Orders for Signature** icon.
  - Select Modify to open the details of the Clozapine Multi-Phase PowerPlan.

| Behavioral | Health Quick Or.   | × +                                                     |
|------------|--------------------|---------------------------------------------------------|
| ns Ambulat | ory Orders and Pre | escriptions All                                         |
| &M         | =• ↔               | Labs                                                    |
| 105        | ≡• ♥               | Prescriptions                                           |
|            |                    | BH AMB Clozapine (Clozaril) BH AMB Clozapine (Clozaril) |

|   | BH AMB Clozapine (Clozaril)              |
|---|------------------------------------------|
|   | Week 1 Clozapine Phase (Planned Pending) |
| ŀ | Week 2 Clozapine Phase (Planned Pending) |
| ŀ | Week 3 Clozapine Phase (Planned Pending) |
| ļ | Week 4 Clozapine Phase (Planned Pending) |
|   | Month 2 Clozapine Phase (Planned Pending |
|   | Month 3 Clozapine Phase (Planned Pending |
|   | Month 4 Clozapine Phase (Planned Pending |
|   | Month 5 Clozapine Phase (Planned Pending |

- <u>NOTE</u>: The phases are separated by week and month and should be done in a progression with one phase being initiated at a time.
- **<u>STEP 4</u>**: Select/deselect as appropriate to include/exclude orders from the PowerPlan.
  - When first entering the phase, any order with a checkmark next to it is automatically selected to be ordered.

🖻 1

| ⊿ BH AMB Clozapine (Clozarii), Week 1 Clozapine Phase (Planned Pending) |                                                                   |  |  |  |  |
|-------------------------------------------------------------------------|-------------------------------------------------------------------|--|--|--|--|
| ⊿ Patient Care                                                          |                                                                   |  |  |  |  |
| 🛞 Confirm medication prior authorization before initiating plan.        |                                                                   |  |  |  |  |
| ٩                                                                       | For use in treatment of schizophrenia or schizoaffective disorder |  |  |  |  |
| ⊿ Medications                                                           |                                                                   |  |  |  |  |
|                                                                         | Tobacco Use Dosing                                                |  |  |  |  |
| n 😚                                                                     | Three Day Titration Dosing                                        |  |  |  |  |
| d 🗊,                                                                    | cloZAPine (Clozaril 25 mg oral tablet)                            |  |  |  |  |
|                                                                         | Seven Day Titration Dosing                                        |  |  |  |  |
|                                                                         | cloZAPine (Clozaril 25 mg oral tablet)                            |  |  |  |  |
| <u></u>                                                                 | Non-Tobacco Use Dosing                                            |  |  |  |  |
|                                                                         | Three Day Titration Dosing                                        |  |  |  |  |
|                                                                         | cloZAPine (Clozaril 25 mg oral tablet)                            |  |  |  |  |
|                                                                         | Seven Day Titration Dosing                                        |  |  |  |  |
| П 🚺                                                                     | cloZAPine (Clozaril 25 mg oral tablet)                            |  |  |  |  |
|                                                                         |                                                                   |  |  |  |  |
| n 🔅                                                                     | Treatments for Potential Side Effects                             |  |  |  |  |
| 🗹 🚺                                                                     | docusate (Colace)                                                 |  |  |  |  |
|                                                                         | Consider MiraLax if Colace is ineffective                         |  |  |  |  |
|                                                                         | polyethylene glycol 3350                                          |  |  |  |  |
|                                                                         | bisacodyl (Dulcolax Laxative 5 mg oral delayed release            |  |  |  |  |
| <u></u>                                                                 | Sialorrhea                                                        |  |  |  |  |
|                                                                         | atropine ophthalmic (Isopto Atropine 1% ophthalmic                |  |  |  |  |

## **<u>NOTE</u>**: The recurring (standing) lab order can be added to the PowerPlan using the Add to Phase button. Refer to the <u>flyer</u> for more information.

| 4  | 8                                                                                                    | Diagnos                                                                                                    | ses ()   | 🕂 Add to Phase 🛛 🛕 Check Alerts 🖉                          | Comments Start: Now Duration: None                                         |  |  |
|----|----------------------------------------------------------------------------------------------------|----------------------------------------------------------------------------------------------------|----------|------------------------------------------------------------|----------------------------------------------------------------------------|--|--|
|    | S                                                                                                    | \$                                                                                                    | 8        | Add Order                                                  | Status Details                                                             |  |  |
| BH | AME                                                                                                    | 3 Clozapine                                                                                                    | (Clozari | Add Outcome / Intervention                                 | ling)                                                                      |  |  |
| ⊿  | Pati                                                                                                    | ent Care                                                                                                    | 15       | Add Prescription                                           |                                                                            |  |  |
|    |                                                                                                    |                                                                                                    |          | commun meanadon prior autitor                              | tion before initiating plan.                                               |  |  |
|    |                                                                                                    |                                                                                                    | ୍ଞ       | For use in treatment of schizoph                           | irenia or schizoattective disorder                                         |  |  |
| ⊿  | Med                                                                                                    | lications                                                                                                    |          |                                                            |                                                                            |  |  |
|    |                                                                                                    |                                                                                                    | (3       | Tobacco Use Dosing                                         |                                                                            |  |  |
|    |                                                                                                    |                                                                                                    |          | Three Day Titration Dosing                                 |                                                                            |  |  |
|    |                                                                                                    |                                                                                                    |          | <ul> <li>cloZAPine (Clozaril 25 mg oral tablet)</li> </ul> | 25 mg = 1 TAB, Tab, PO, Bedtime, Take 1 tablet at bedtime f                |  |  |
|    |                                                                                                    |                                                                                                    |          | Seven Day Titration Dosing                                 |                                                                            |  |  |
| Π  |                                                                                                    |                                                                                                    | Π        | <ul> <li>cloZAPine (Clozaril 25 mg oral tablet)</li> </ul> | 25 mg = 1 TAR Tab PO Redtime Take 1 tablet at bedtime.                     |  |  |
|    |                                                                                                    |                                                                                                    | <u>s</u> | r Siaionnea                                                |                                                                            |  |  |
|    |                                                                                                    |                                                                                                    |          | <ul> <li>atropine ophthalmic (Isopto Atropine</li> </ul>   | 1% ophthalmic 1 drops, Soln, SL, Bedtime, PRN Drooling, Use 1 drop under t |  |  |
|    |                                                                                                    | Consider Glucophage when at risk of weight gain, or history of insulin resistance and eGFR greater than 60 mL/min |          |                                                            |                                                                            |  |  |
|    |                                                                                                    |                                                                                                    |          | <ul> <li>metFORMIN (Glucophage 500 mg ora</li> </ul>       | al tablet) 500 mg = 1 TAB, Tab, PO, Every AM, Take 1 tablet every mor      |  |  |
| 4  | 2 Laboratory<br>Also order Recurring (Standing) CBC with Differential, weekly for the first 6 months.<br>You can order via Add to Phase<br>Recurring (Standing) orders require Special Instructions to include the pharmacy name and fax number in order for results to be faxed. |                                                                                                    |          |                                                            |                                                                            |  |  |

**<u>STEP 5</u>**: Click the **Initiate Now** button once all orders have been selected.

🔆 Initiate Now

Orders For Signature

#### **<u>STEP 6</u>**: Click **Orders for Signature**.

• A consolidated list of orders to be initiated with the PowerPlan

display. When initiating **Week 1**, future phases will display in a planned status. These will be initiated during future visits.

- A blue circle denotes missing required details.
- Click on the prescription to fill in the required details.

| 8              | \$           | ? <sup>_</sup> | 7       | Order Name                | Status            | Start               | Details                   |                                    |
|----------------|--------------|----------------|---------|---------------------------|-------------------|---------------------|---------------------------|------------------------------------|
|                |              |                |         | BH AMB Clozapine (Cloza   | Initiated Pending |                     | placing 4 order(s)        |                                    |
| <b>VInitia</b> | ate Now      |                |         | BH AMB Clozapine (Clozar  | Planned Pending   |                     | placing 0 order(s)        |                                    |
| 🖗 Initia       | ate Now      |                |         | BH AMB Clozapine (Clozar  | Planned Pending   |                     | placing 0 order(s)        |                                    |
| 🖓 Initia       | ate Now      |                |         | BH AMB Clozapine (Clozar  | Planned Pending   |                     | placing 0 order(s)        |                                    |
| 🖓 Initia       | ate Now      |                |         | BH AMB Clozapine (Clozar  | Planned Pending   |                     | placing 0 order(s)        |                                    |
| 😵 Initia       | ate Now      |                |         | BH AMB Clozapine (Clozar  | Planned Pending   |                     | placing 0 order(s)        |                                    |
| 😵 Initia       | ate Now      |                |         | BH AMB Clozapine (Clozar  | Planned Pending   |                     | placing 0 order(s)        |                                    |
| 🖗 Initia       | ate Now      |                |         | BH AMB Clozapine (Clozar  | Planned Pending   |                     | placing 0 order(s)        |                                    |
| ⊿ BA           | N_AH FIN     | :2045073       | 96 Adn  | nit: 09/23/2016 17:00 EDT |                   |                     |                           |                                    |
| ⊿ Me           | edications   | _              |         |                           |                   |                     |                           |                                    |
|                |              |                | •       | docusate (Colace)         | Prescribe         | 09/15/2022 15:50 E. | . 250 mg = 1 CAP, PO,     | Constipation, # 30 CAP, 0 Refill(  |
|                |              |                | • • • • | atropine ophthalmic (Isop | Prescribe         | 09/15/2022 15:50 E. | . 1 drops, Soln, SL, Bedt | Drooling, Use 1 drop under the t   |
|                |              |                | . 🖻     | cloZAPine (Clozaril 25 mg | Prescribe         | 09/15/2022 15:50 E. | . 25 mg = 1 TAB, Tab, P   | ne, Take 1 tablet at bedtime for 3 |
| ⊿ Co           | mmunicat     | ion            |         |                           |                   |                     |                           |                                    |
|                |              | Ę.             | , 🗈     | AMB Follow Up Appointm    | Order             | 09/15/2022 15:50 E. | . 09/15/2022 15:50 EDT    | Generalized anxiety disorder   Maj |
| 🔺 Det          | tails        |                |         |                           |                   |                     |                           |                                    |
| 1 Missi        | ing Required | Details        | Dx T    | able Orders For Cosignatu | re                |                     |                           | Sign Cancel                        |

#### **<u>STEP 7</u>**: Select **Sign**.

• The following alert will populate. This is referencing orders that *may* be selected in **future phases**. If all required fields for the current phase have been completed, **select Yes** for the sign action to complete.

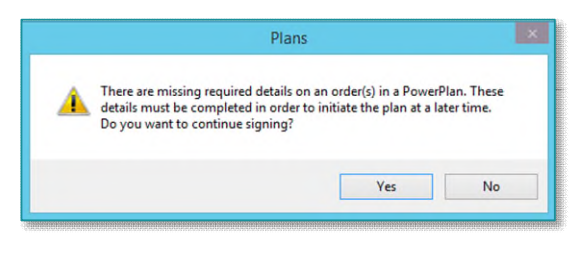

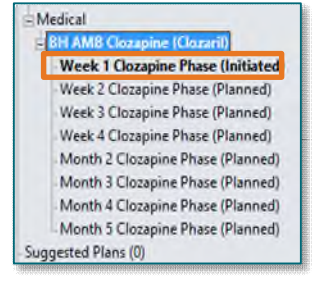

• The Week 1 Phase has moved to an Initiated Status.

#### Additional Information for use of this PowerPlan

The Push Pin icon denotes reference text that offers best practice guidance and further direction on the use of the PowerPlan.

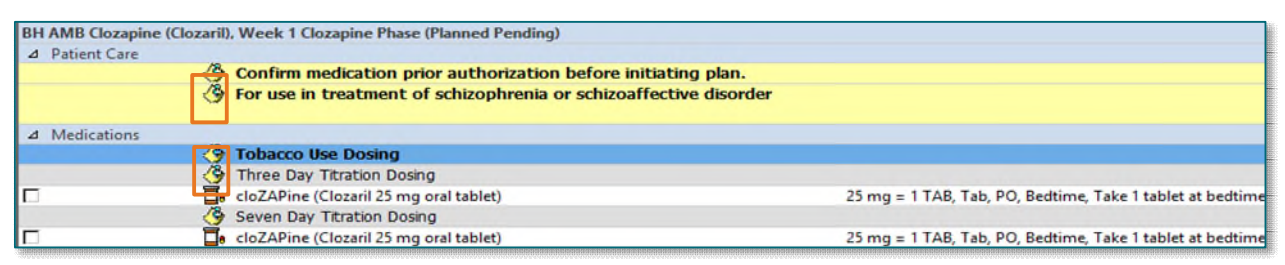

NOTE:

Each phase has treatment options for both tobacco and non-tobacco use dosing and is divided into 3-day and 7-day titration options. Once a titration option is selected in the first week's phase, that titration pattern should be consistently used within each subsequent phase.

|                                                                                                    |                                                                                                    | ~~~~~~~~~~~~~~~~~~~~~~~~~~~~~~~~~~~~~~~                                                                                                    |
|----------------------------------------------------------------------------------------------------|----------------------------------------------------------------------------------------------------|----------------------------------------------------------------------------------------------------|
| Second Second Second                                                                                                    | ⊿ BH AM                                                                                                    |                                                                                                    |
| territor spectra filmat                                                                                                    | Tobacco Use Dosing                                                                                                    |                                                                                                    |
| An other Couper and store Reveal                                                                                                    | Structure desord                                                                                                    | er                                                                                                    |
| A second based on the second second                                                                                                    | cloZAPine (Clozaril 25 mg oral tablet)                                                                                                    |                                                                                                    |
| Medical                                                                                                    | itration Dosing                                                                                                    | 25 mg = 1 TAB, Tab, PO, Bedtime, Take 1 tablet at bedtime for 3 days, then increase your doce to                                                                                                    |
| BH AMB Clozapine (Clozaril)<br>Week 1 Clozapine Phase (Planned Pending)                                                                                                    | cloZAPine (Clozaril 25 mg oral tablet)                                                                                                    | cloZAPine (Clozaril 25 mg oral tablet)<br>Details:                                                                                                    |
| Week 2 Clozapine Phase (Planned Pending)<br>Week 3 Clozapine Phase (Planned Pending)                                                                                                    | 🏈 Non-Tobacco Use Dosing                                                                                                    | 25 mg = 1 TAB, Tab, PO, Bedtime, Take 1 tablet at bedtime for 3 days, then increase your dose<br>to 2 tablets at bedtime for 3 days, then increase to 4 tablets at bedtime, # 13 TAB, 0 Refill(s)                                                                                                    |
| Week 4 Clozapine Phase (Planned Pending)<br>Month 2 Clozapine Phase (Planned Pending)                                                                                                    | 🗳 Three Day Titration Dosing                                                                                                    | 12.5 mg = 0.5 TAB, PO, Bedtime, Take one-half tablet at bedtime for 3 days, then increase dose to                                                                                                    |
| Month 3 Clozapine Phase (Planned Pending)<br>Month 4 Clozapine Phase (Planned Pending)                                                                                                    | 🚺 🚺 cloZAPine (Clozaril 25 mg oral table                                                                                                    | 12.5 mg TAB, Tab, PO, Bedtime, Take one-half tablet at bedtime., # 4 TAB, 0 Refill(s)                                                                                                    |
| Month 5 Clozapine Phase (Planned Pending)                                                                                                    | 🕫 🏈 Seven Day Titration Dosing                                                                                                    | 250 mg = 1 CAP, PO, Daily, PRN Constipation, # 30 CAP, 0 Refill(s)                                                                                                    |
| Conceptual and                                                                                                    | 🖻 🦉 cloZAPine (Clozaril 25 mg oral                                                                                                    | 17 gm, PO, Daily, PRN Constipation, Mix the powder with a glass (4 - 8 ounces) of liquid such as v                                                                                                    |
| Concession in the local sector of the local sector of the local se | C Sed release                                                                                                    | 5 mg = 1 TAB, PO, Bedtime, PRN Constipation Unresponsive to Other Med, # 30 TAB, 0 Refill(s)                                                                                                    |
| 100                                                                                                    | B. Construction where the formula to be being of incident                                                                                                    | 1 drops, Soln, SL, Bedtime, PRN Drooling, Use 1 drop under the tongue at bedtime, followed by so                                                                                                    |
|                                                                                                    | metFORMIN (Glucophage S00 mg oral tablet)                                                                                                    | source and early early early for man of man and the second provide the second provide the |
| No. of Concession, Name                                                                                                    | Also order Recurring (Standing) CBC with Differential, weekly for the f<br>You can order via Add to Phase<br>Recurring (Standing) order cause Spacial Instructions to include the | ist 6 months.                                                                                                    |

> Hovering over a prescription will allow the provider to see the full details.

| BH AMB Cloz  | apine (Clozaril), Week 3 Clozapine Phase (Planned)  |                                                                                                    |
|--------------|-----------------------------------------------------|----------------------------------------------------------------------------------------------------|
| Last updated | on: 08/15/2022 12:19 EDT by: ZZ , ACADIA BH PHYS P3 |                                                                                                    |
| ⊿ Medicatio  | ins                                                 |                                                                                                    |
|              | 🏈 Tobacco Use Dosing                                |                                                                                                    |
|              | 🏈 Three Day Titration Dosing                        |                                                                                                    |
|              | cloZAPine (Clozaril 50 mg oral tablet)              | 200 mg = 4 TAB, Tab, PO, Bedtime, Take 4 tablets at bedtime for 1 day, then increase dose to 5 tabl |
|              | Seven Day Titration Dosing                          | cloZAPine (Clozaril 50 mg oral tablet)                                                              |
|              | cloZAPine (Clozaril 50 mg oral tablet)              | Dataila                                                                                             |
|              | 😚 Non-Tobacco Use Dosing                            | 200 mg = 4 TAB. Tab. PO. Bedtime. Take 4 tablets at bedtime for 1 day, then increase dose to 5      |
|              | 🗳 Three Day Titration Dosing                        | tablets at bedtime for 3 days, then increase dose to 6 tablets at bedtime for 3 days., # 25 TAB, 0  |
|              | cloZAPine (Clozaril 25 mg oral tablet)              | Refill(s) bl                                                                                        |
|              | Seven Day Titration Dosing                          |                                                                                                    |

#### Ongoing Use of the BH AMB Clozapine PowerPlan During Follow-up Visits:

- <u>STEP 1</u>: On the **Clinic Workflow** MPage, Navigate to the **New Order Entry** component.
  - Select the **header** to be taken to the **Orders Menu**.
- <u>STEP 2</u>: In the Orders View Menu the BH AMB Clozapine (Clozaril) PowerPlan will be listed. Prior initiated phases show as discontinued.

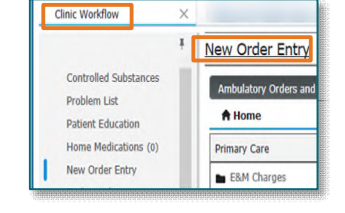

• This occurs as the prior visit encounters are automatically discharged after 7 days.

## <u>NOTE</u>: Prior phases that are auto discontinued may still have active orders as shown in this example.

| View                                                                                                    | 9 @                                                       | 17 Comment                                                                                                    | Garture                 | Detaile                                        |
|----------------------------------------------------------------------------------------------------|-----------------------------------------------------------|----------------------------------------------------------------------------------------------------|-------------------------|------------------------------------------------|
| AMB Modified Barium Swallow with Speech Thei A<br>BH AMB Clozapine (Clozarii)<br>Week 1 Clozapine Phase (Discontinued)<br>Week 2 Clozapine Phase (Planned) | BH AMB Clozapin<br>Last updated on: (<br>Diagnoses: Other | ne (Clozaril), Week 1 Clozapine Phase (Discontinued)<br>07/28/2022 0:01 EDT by: SYSTEM , SYSTEM<br>r specified osteochondrodysplasias | Status                  | Details                                        |
| Week 3 Clozapine Phase (Planned)<br>Week 4 Clozapine Phase (Planned)<br>Month 2 Clozapine Phase (Planned)                                                  | ⊿ Medications                                             | cloZAPine (Clozaril 25 mg oral tablet)  docusate (Colace)                                                                             | Completed<br>Prescribed | 25 mg = 1 TAB, Tab, P<br>250 mg = 1 CAP, PO, D |
| - Month 3 Clozapine Phase (Planned)<br>- Month 4 Clozapine Phase (Planned)<br>- Month 5 Clozapine Phase (Planned)                                          | 2 communication                                           | 🗹 📽 🛣 AMB Follow Up Appointment                                                                                                    | Ordered                 | 07/27/22 11:32:00 EDT,                         |

# <u>NOTE</u>: When the patient has completed the current prescription, please complete the script during the visit medication reconciliation process, as a new prescription will be ordered in a new PowerPlan phase.

- **<u>STEP 3</u>**: Select the next Phase to Initiate.
  - Select desired orders to include from the PowerPlan.

#### **<u>STEP 4</u>**: Click the **Initiate Now** button once all orders have been selected.

| - Plans                                                                | BHAN    | B Clozapine (Clozaril), Week 2 Clozapine Phase (Planned)                                                                                                    |                                 |
|------------------------------------------------------------------------|---------|----------------------------------------------------------------------------------------------------|---------------------------------|
| Document In Plan                                                       |         | edications                                                                                                    |                                 |
| Medical                                                                |         | Tobacco Use Dosing                                                                                                    |                                 |
| BH AMB Clozapine (Clozaril)                                            |         | cloZAPine (Clozaril 50 mg oral tablet)                                                                                                    | 100 mg = 2 TAB, Tab, PO, Bedi   |
| Week 2 Clozapine Phase (Planned)                                       |         | Seven Day Titration Dosing                                                                                                    | 0                               |
| - Week 3 Clozapine Phase (Planned)                                     |         | Interpretation of the second second secon | 50 mg = 2 TAB, PO, Bedtime, 1   |
| -Week 4 Clozapine Phase (Planned)<br>Month 2 Clozapine Phase (Planned) |         | Three Day Titration Dosing                                                                                                    |                                 |
| - Month 3 Clozapine Phase (Planned)                                    |         | Le cloZAPine (Clozaril 25 mg oral tablet)                                                                                                    | 50 mg = 2 TAB, Tab, PO, Bedti > |
| Month 4 Clozapine Phase (Planned)                                      | V A Del | aie                                                                                                    |                                 |
| Related Results                                                        |         |                                                                                                    |                                 |
| Formulary Details                                                      | Dx1     | able Orders For Cosignature Save as My Favorite                                                                                                    | Plan for Later                  |

- **<u>STEP 5</u>**: Click **Orders for Signature**.
- **<u>STEP 6</u>**: Click **Sign**.
  - Select **Yes** in the **Alert window** referencing required fields in future phases.

For questions regarding process and/or policies, please contact your unit's Clinical Educator or Clinical Informaticist. For any other questions please contact the Customer Support Center at: 207-973-7728 or 1-888-827-7728.